## Historianan käyttöopas

Historiana on eurooppalaisten ja muualta maailmasta lähtöisin olevien historianopettajien kehittämä sähköinen oppimisympäristö, jonka tarkoituksena on auttaa muita opettajia innostamaan oppilaitaan innovatiivisella ja vastuullisella historianopetuksella. Tämän oppaan tarkoituksena on näyttää, kuinka Historianaverkkosivu toimii.

Co-funded by the Erasmus+ Programme of the European Union

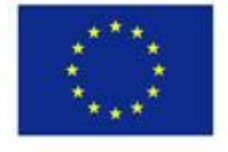

Disclaimer: "The European Commission support for the production of this publication does not constitute endorsement of the contents which reflects the views only of the authors, and the Commission cannot be held responsible for any use which may be made of the information contained therein." **Ylävalikon** kautta pääsee verkkosivun muihin osiin: Home page -etusivulle, Historical content -sivulle, Teaching and learning -sivulle, eActivityBuildertoimintoon ja omalle MyHistoriana-sivulle.

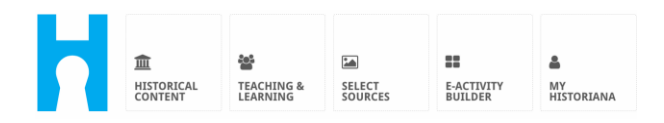

Home page esittelee lähteet, joita lähteiden tuottajat suosittelevat, sekä kertoo, mitä uutta Historianassa on ja kuinka käyttäjät voivat toimia aktiivisina Historianayhteisön jäseninä.

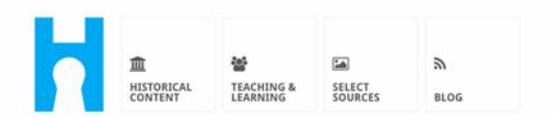

Historiana offers free historical content, ready to use learning activities, and innovative digital tools made by and for history educators across Europe.

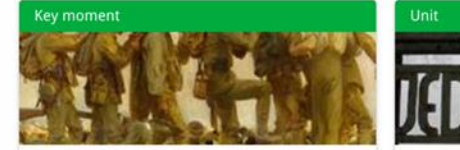

#### World War 1: in wider perspective

It started on 28 July 1914 when Austria-Hungary declared war on Serbia but it quickly escalated into a European and then a global war. It was the first 'total war' of the industrial era, a phrase attributed to the German General, Erich

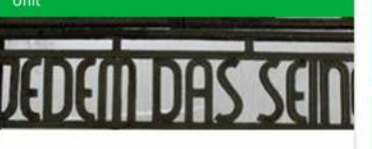

Internment without a trial: examples from the Nazi and Soviet regimes

Internment, imprisoning people without trial, was not new in the era of totalitarian regimes, but it was the vast scale and systematic organization of the 'camps system' that symbolized 

 classroom practice

 LEARNING ACTIVITIES

 Find thematic case studies that allow for comparison across time and space

 THEMES

 Search sources in the digital collections of Europeana or selected archives, libraries and museums

 SELECT SOURCES

# **Historical content** -osiossa käyttäjät voivat selata Historianaa historiallisten teemojen, historiallisten kausien ja lähdetyyppien mukaan.

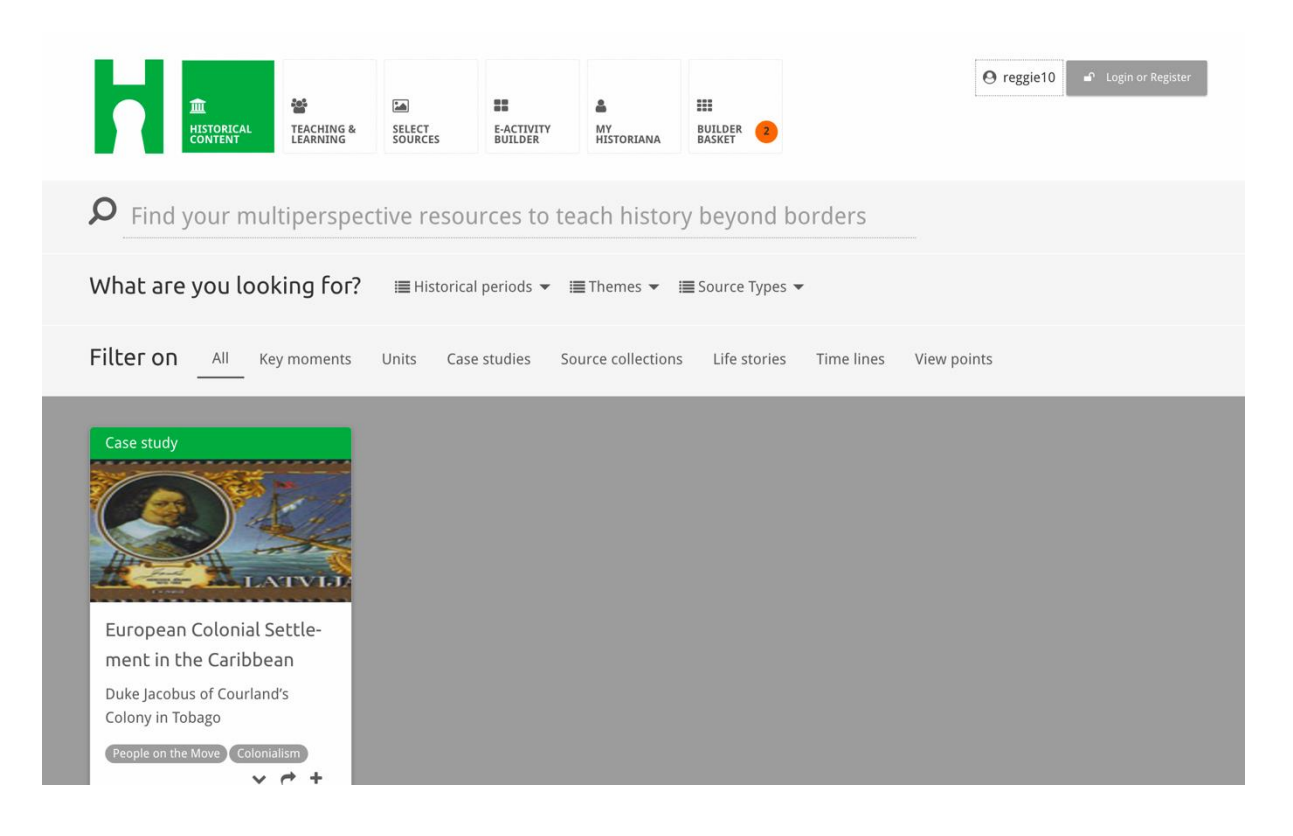

**Teaching and learning** -osiossa käyttäjät voivat selata Historianaa historiallisen ajattelun, opetushaasteiden ja opetusmenetelmien mukaan.

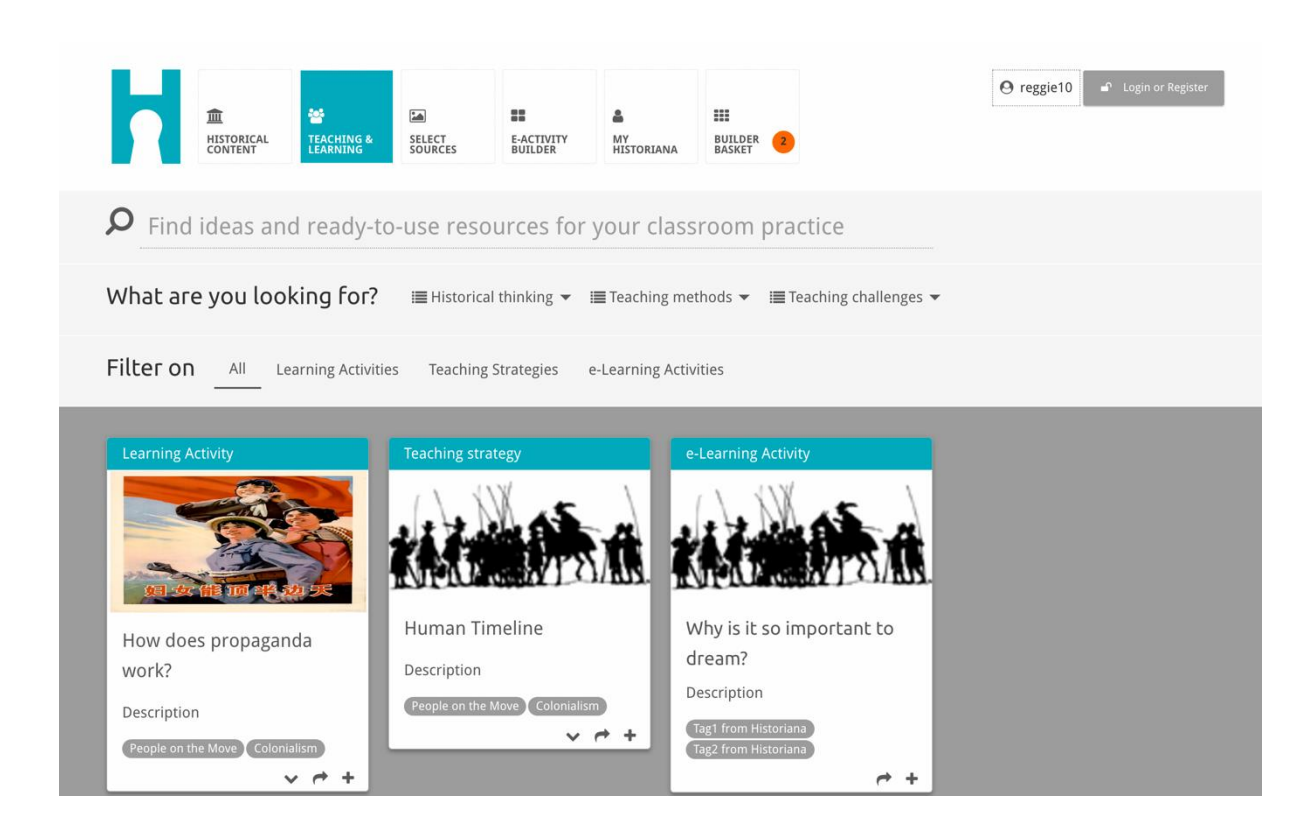

**Select sources** -osiosta voidaan hakea Historianan lähdekokoelmia sekä valikoitujen arkistojen, museoiden, kirjastojen ja Europeana-kokoelman digitaalisia kokoelmia. Rekisteröityneet ja sisäänkirjautuneet käyttäjät voivat tallentaa löytämänsä lähteet ja käyttää niitä omien verkko-oppimistehtäviensä luomisessa ja muokkaamisessa.

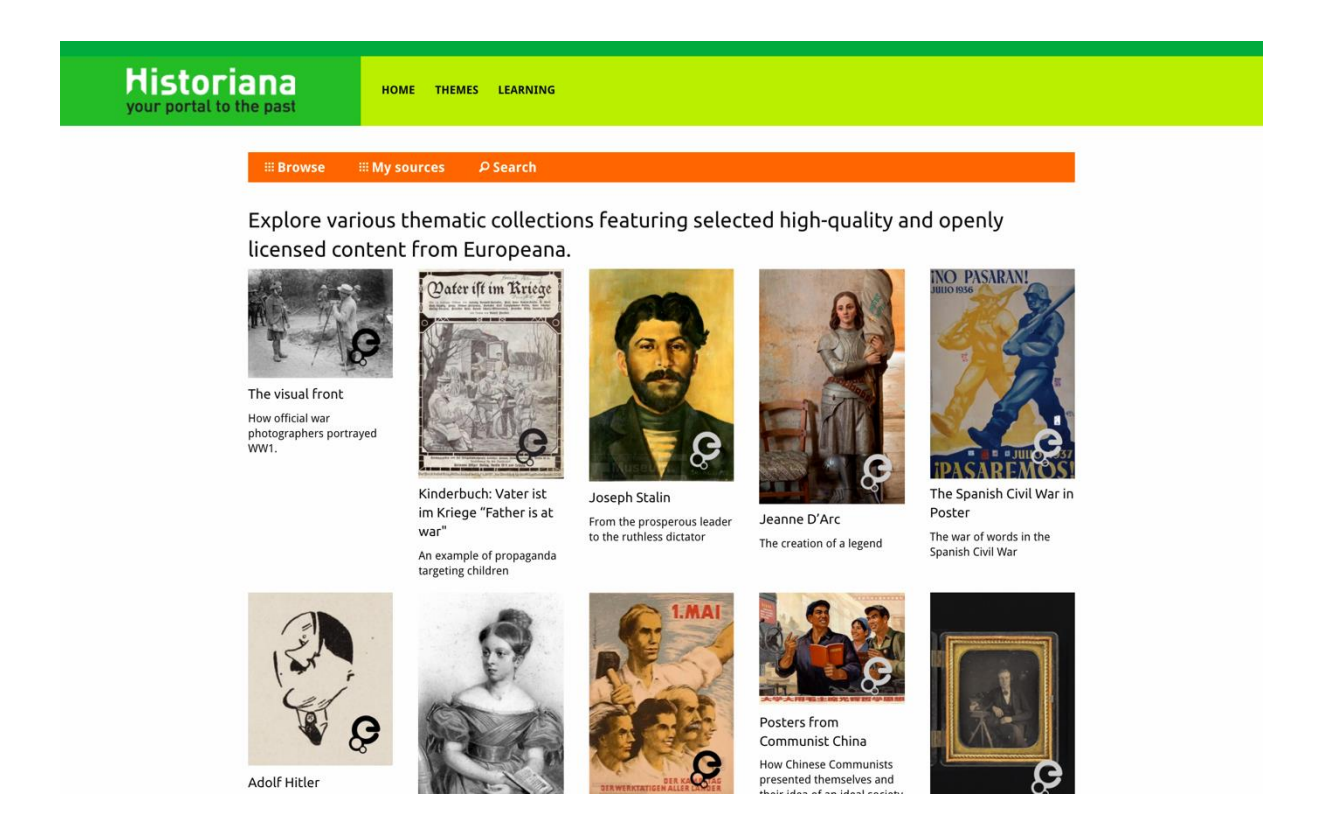

eActivityBuilderin avulla käyttäjät voivat luoda omat verkko-oppimistehtävänsä valitsemallaan kielellä.

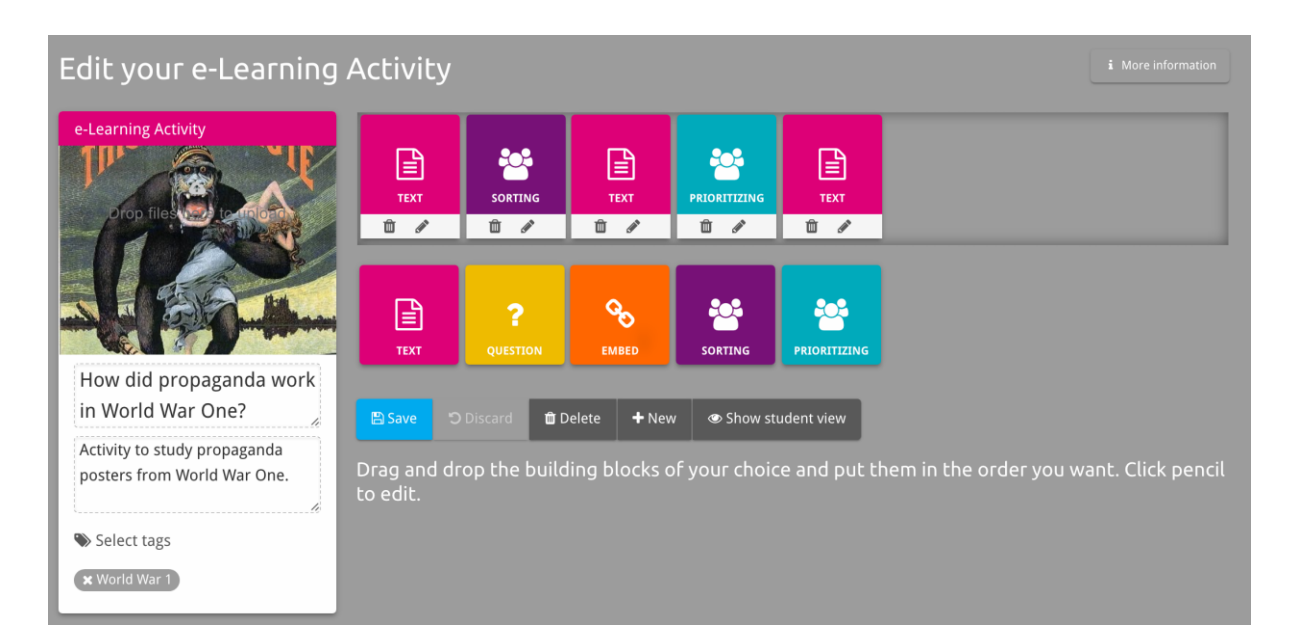

Verkko-oppimistehtävien **rakennuspalikoita** voidaan käyttää verkkooppimistehtävien luomiseen eActivityBuilderissa. Kullakin rakennuspalikalla on omat ominaisuutensa, ja niitä voidaan yhdistellä ja järjestellä raahaamalla.

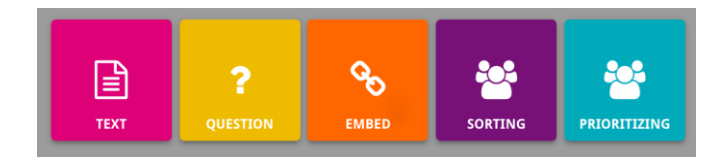

**MyHistoriana**-osio on kullekin käyttäjälle yksilöllinen henkilökohtainen sivu. Rekisteröityneet ja sisäänkirjautuneet käyttäjät voivat ladata sivustolle omat lähteensä ja selata verkko-oppimistehtävän suorittaneiden henkilöiden vastauksia.

| SELECT<br>SOURCES BUILDER                                                                                                    | ▲<br>MY<br>HISTORIANA                                          |                                                                                                    | 🛦 elephant@historiana.eu 🔊 Logout                                                                                                    |  |
|----------------------------------------------------------------------------------------------------|----------------------------------------------------------------|----------------------------------------------------------------------------------------------------|----------------------------------------------------------------------------------------------------|--|
| My e-Learning Activities, My Sou<br>Search on title<br>Show only ■Year → ■Class                                                                                                    | rces, My Tags, My Profile and M<br>▼ ■ Keywords ▼ ■ Language ▼ | 1y Shares.                                                                                                    | Sort on Newest +                                                                                                    |  |
| e-cearning Activity         Image: Constraint of the state of the state of the | e-Learning Activity                                            | e-Learning Activity<br>We want to be a constrained with the second second | e-Learning Activity<br>what would you include in<br>a museum about Adolf<br>Hitler?<br>In this activity you must decide<br>which artefacts represent Hitler<br>and those that don't. In doing so<br>you will consider significance and |  |

Indeksikortit edustavat Historianasta löytyviä erilaisia lähteitä. Indeksikortit sisältävät seuraavat tiedot kustakin lähteestä: lähdetyyppi, otsikko, kuva, lyhyt kuvaus ja lähteeseen liittyvät tunnisteet. Indeksikortin edustama lähde avautuu indeksikorttia klikkaamalla.

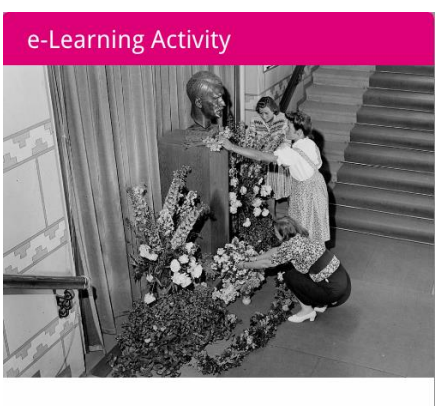

What would you include in a museum about Adolf Hitler?

In this activity you must decide which artefacts represent Hitler and those that don't. In doing so you will consider significance and different perspectives.

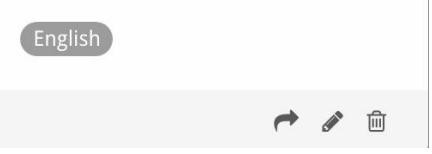

Indeksikortissa voi olla seuraavat toimintopainikkeet.

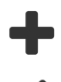

Muokkaa

Lisää/Valitse

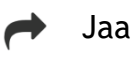

Kopioi

前 Poista

Tunnisteita käytetään lähteiden järjestämiseen, ryhmittelyyn ja paikallistamiseen Historianassa. Tunnisteen klikkaaminen näyttää hakutuloksena kaikki kyseisen tunnisteen sisältävät lähteet.

#### Tunnisteiden lisääminen ja poistaminen

Tunnisteen voi lisätä kirjoittamalla haluamansa tunnisteen tekstikenttään ja painamalla "Enter". Tunniste ilmestyy tällöin näytölle.

Tunnisteiden poistaminen tapahtuu [<sup>×</sup>] Poista tunniste -painiketta painamalla. Tunniste häviää näytöltä.

| SELECT EACTIVITY MY<br>SOURCES BUILDER HISTORIANA                                                         |                                                                       | 🛓 elephant@historiana.eu 🦳 🖆 Logout |
|----------------------------------------------------------------------------------------------------|-----------------------------------------------------------------------|-------------------------------------|
| My e-Learning Activities, My Sources, My                                                                  | Tags, My Profile and My Shares.                                       |                                     |
| SManage my Tags You use these cust                                                                        | om tags to add them to the e-Learning activi                          | ties you create.                    |
| Language (Add a new language +                                                                            | Year         Add a new year         +           × 2017:2018         - | Class (Add new class or group +     |
| Keyword       Add new keywords         * Cold War       Industrial Revolution         * World War       * |                                                                       |                                     |

#### Verkko-oppimistehtävien luominen, tallennus ja muokkaus

Voit luoda verkko-oppimistehtävän raahaamalla tarvitsemasi rakennuspalikat eActivityBuilderin työtilaan ja asettamalla ne haluamaasi järjestykseen. Klikkaa Muokkaa-painiketta [\*] täyttääksesi rakennuspalikat sisällöllä. Useimmat rakennuspalikat edellyttävät lähteitä, jotka voit lisätä klikkaamalla painiketta Lisää lähteitä [+].

Verkko-oppimistehtävä tallennetaan klikkaamalla "Takaisin Builderiin" ja sitten "Tallenna". Tämän jälkeen verkko-oppimistehtäväsi löytyy omalta MyHistorianasivultasi.

Voit muokata verkko-oppimistehtävää etsimällä haluamasi verkko-oppimistehtävän omalta MyHistoriana-sivultasi ja klikkaamalla sen jälkeen Muokkaa-painiketta []].

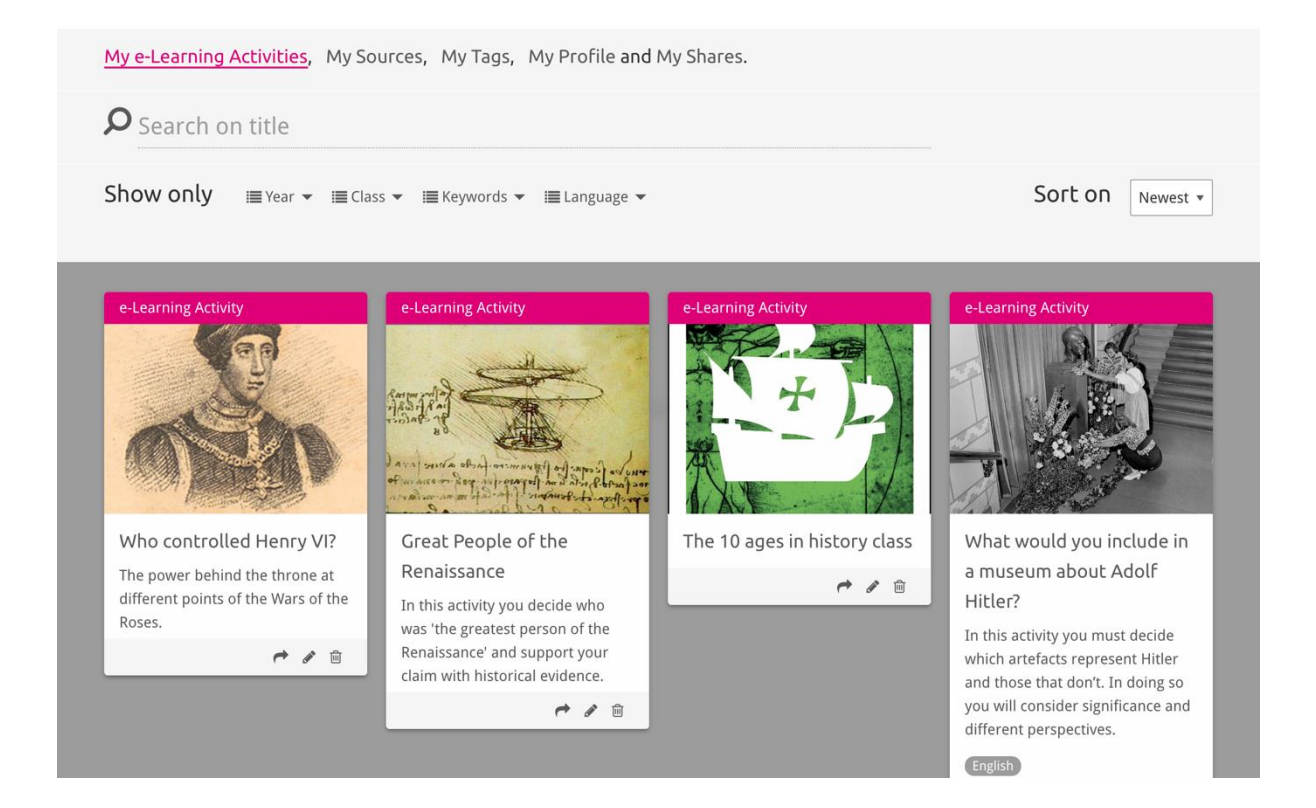

### Verkko-oppimistehtävien tuominen ja poistaminen

Jos haluat tuoda palveluun valmiin verkko-oppimistehtävän, mene Teaching and learning -osioon, etsi verkko-oppimistehtävä ja klikkaa Lisää-painiketta [+]. Näytölle ilmestyy vahvistus verkko-oppimistehtävän lisäämisestä. Tämän jälkeen verkko-oppimistehtävä löytyy MyHistoriana-sivulta.

Voit poistaa verkko-oppimistehtävän etsimällä haluamasi verkko-oppimistehtävän MyHistoriana-sivulta ja klikkaamalla Poista-painiketta [@]. Vahvista vielä, että haluat poistaa tehtävän.

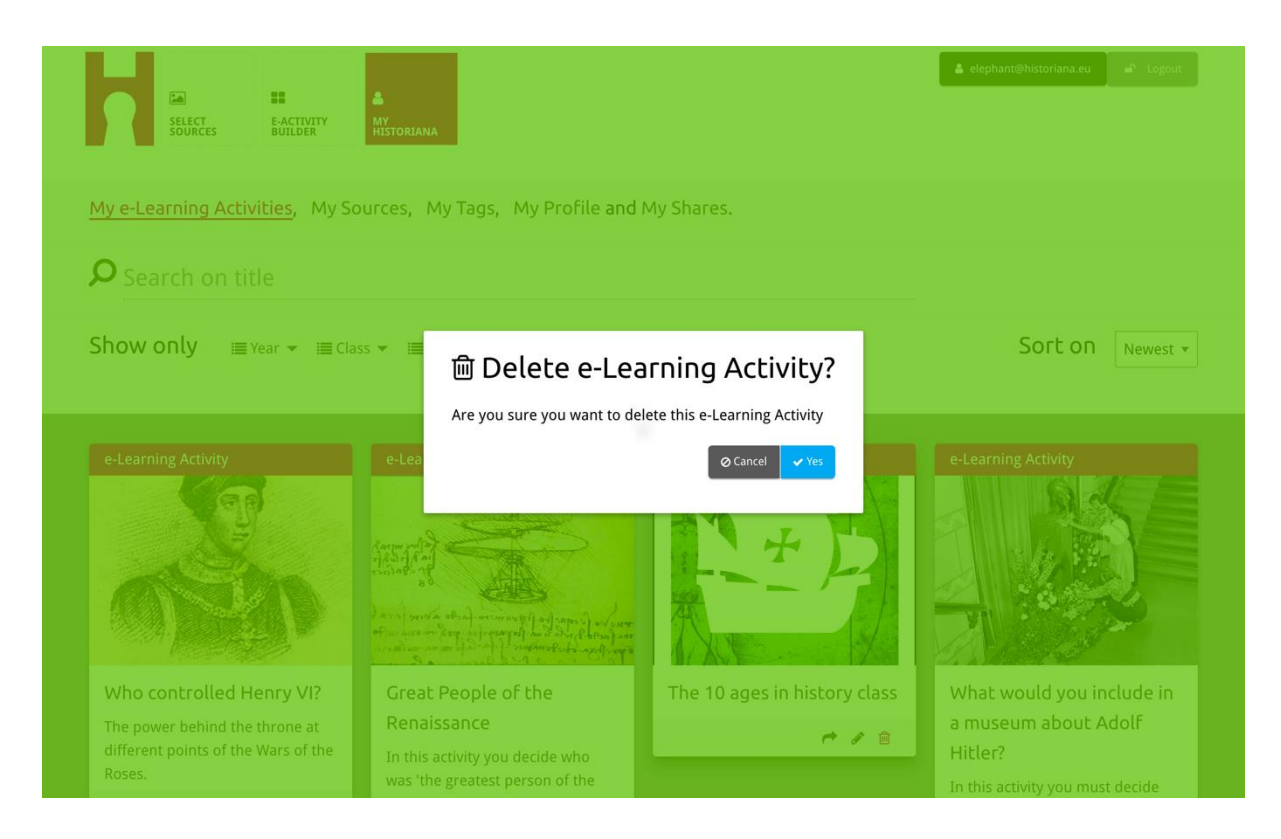

**HUOM.** Jos käytät verkko-oppimistehtävää oppilaidesi kanssa, tehtävän poistaminen johtaa myös oppilaiden töiden poistamiseen.

#### Verkko-oppimistehtävien jakaminen

Voit jakaa verkko-oppimistehtävän klikkaamalla Jaa-painiketta [r]. Voit jakaa verkko-oppimistehtäviä oppilaiden tai muiden kanssa jaettavan linkin avulla. Muille luomasi linkkien avulla linkkiä klikkaavat henkilöt voivat kopioida, muokata tai kommentoida verkko-oppimistehtävää. Oppilaille luomasi linkin avulla linkkiä klikkaavat opiskelijat voivat tehdä antamiasi tehtäviä ja vastata kysymyksiin. Kun lisäät verkko-oppimistehtävään tunnisteita (vuosi, luokka) ennen linkin jakamista oppilaille, voit käydä läpi vastaukset ainoastaan niiltä oppilailta, jotka käyttivät linkkiä.

| My e-Learning Activities, My Sc                                                                             | ources, My Tags, My Profile and                                                                                                    | d My Shares.                         |                                                                                                    |
|----------------------------------------------------------------------------------------------------|----------------------------------------------------------------------------------------------------|--------------------------------------|----------------------------------------------------------------------------------------------------|
| <b>P</b> Search on title                                                                                    |                                                                                                    |                                      |                                                                                                    |
| Show only i≣ Year → i≣ Cla:                                                                                 | ss 👻 🗐 Keywords 👻 🗐 Language 🔻                                                                                                    |                                      | Sort on Newest *                                                                                                    |
| e-L 1. Select or add tag                                                                                    | <b>]S</b> so that you can use your activ                                                                                                    | vity multiple times and can differer | ntiate between answers. 🗙                                                                                                    |
| Vear Add new tag                                                                                            | D                                                                                                    | Class Add new tag                    | Ð                                                                                                    |
| Who controlled Henry VI?<br>The power behind the throne at<br>different points of the Wars of the<br>Roses. | Great People of the<br>Renaissance<br>In this activity you decide who<br>was 'the greatest person of the<br>Renaissance' and support your<br>claim with historical evidence. | The 10 ages in history class         | What would you include in<br>a museum about Adolf<br>Hitler?<br>In this activity you must decide<br>which artefacts represent Hitler<br>and those that don't. In doing so |
|                                                                                                    | C / 8                                                                                                    |                                      | you will consider significance and<br>different perspectives.                                                                                                    |

### Oppilaiden vastausten läpikäyminen

Voit tutustua oppilaiden vastauksiin menemällä MyHistoriana-sivulle ja klikkaamalla kohtaa "Omat jakoni". Täältä näet yhteenvedon kaikista kerroista, kun verkko-oppimistehtävää on jaettu. Käytä tunnisteita ja vapaata sanahakua löytääksesi osion, jota etsit.

| SELECT             | E-ACTIVITY<br>BUILDER MY<br>HISTORIANA                 |                      |       |                  | a elephant@historiana | a.eu 🖌 🖌 Logout |
|--------------------|--------------------------------------------------------|----------------------|-------|------------------|-----------------------|-----------------|
| My e-Learning /    | Activities, My Sources, My Tags, My Profile an         | d <u>My Shares</u> . |       |                  |                       |                 |
| <b>P</b> Search or | n title                                                |                      |       |                  |                       |                 |
| Show only (F       | ilter on) ≔Year マ ≔ Class マ                            |                      |       |                  |                       |                 |
|                    | Title                                                  | Year                 | Class | Short link       | Date shared 🗸         | Shared with 🗸   |
| HEN YL             | Who controlled Henry VI?                               |                      |       | https://hi.st/CV | a month ago           | Others          |
|                    | What would you include in a museum about Adolf Hitler? |                      |       | https://hi.st/CS | 2 months ago          | Others          |

#### Lähteiden valitseminen ja lataaminen

Mene MyHistoriana-sivulle ja valitse kohta "Omat lähteeni" valitaksesi lähteitä. Käytä vapaata sanahakua. Valitse haluamasi lähde klikkaamalla Valitse-painiketta [+]. Voit valita useampia lähteitä, ellei kyseessä ole yhdelle lähteelle tarkoitetun rakennuspalikan lähteestä.

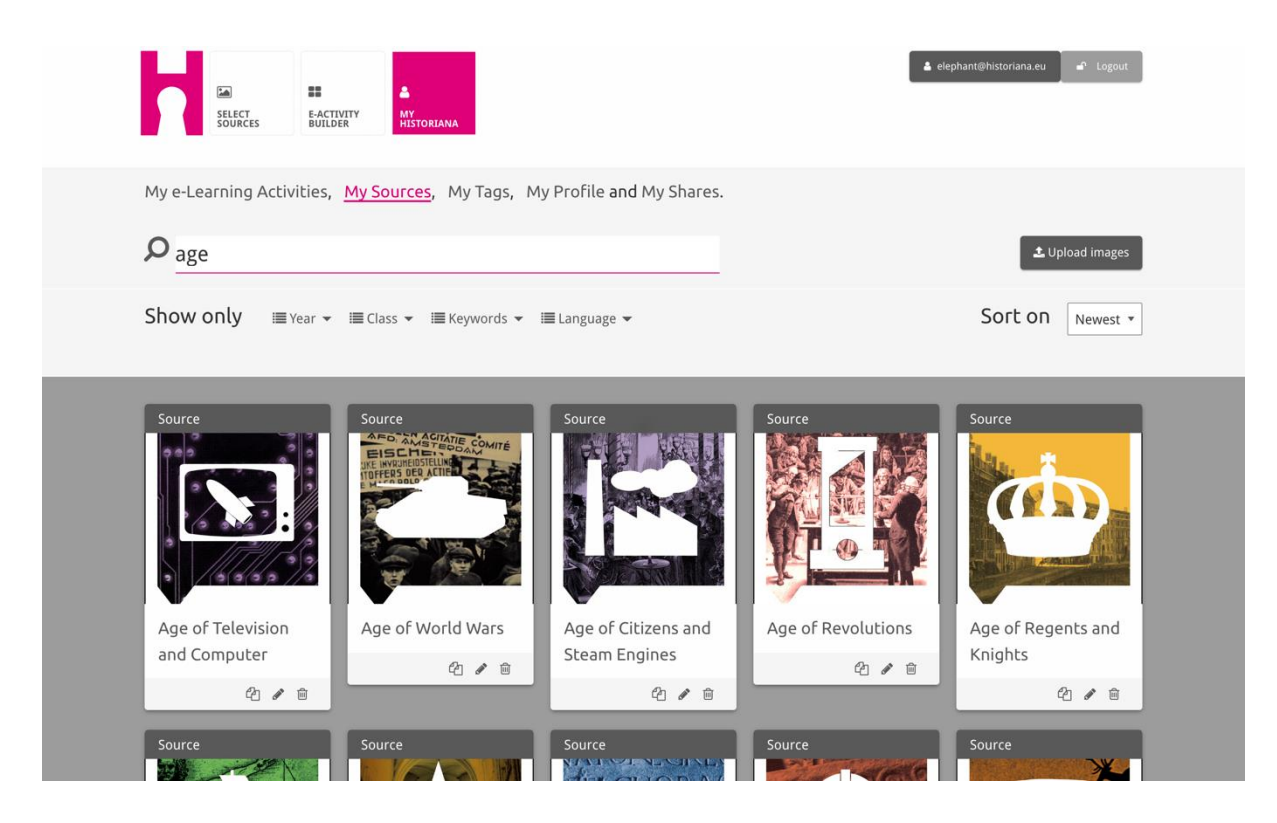

Voit ladata sivustolle lähteitä klikkaamalla "Lataa lähteitä", raahaamalla lähteitä tietokoneeltasi alueelle, jossa lukee "Pudota lähteet tähän", klikkaamalla "Lataa" ja lisäämällä tai muokkaamalla tarvittavia tietoja.

| Shov<br>Upload sources<br>Drop files here to upload<br>OK<br>Rebuilding Our<br>Berlin Together<br>Umargaret of Anjou<br>Duke of Suffolk<br>Vork | ᆂ Upload ima | images |
|----------------------------------------------------------------------------------------------------|--------------|--------|
| Sour<br>Drop files here to upload                                                                                                    | ×            | est 💌  |
| OK     Margaret of Anjou     Duke of Suffolk     Richard, Duke of     Henry       Berlin Together     York     Henry                            |              |        |
| Rebuilding Our     Margaret of Anjou     Duke of Suffolk     Richard, Duke of     Henry       Berlin Together     York                          |              |        |
| Berlin Together                                                                                                    | HEN VI       |        |
| 4/8 4/8                                                                                                    | 21           | 1 8    |

"Text"-rakennuspalikan tarkoituksena on antaa tietoa oppilaille ilman erillisiä yhteydenottoja. Oppilaat näkevät kohtaan kirjoittamasi tekstin. Tämä rakennuspalikka sopii erinomaisesti verkko-oppimistehtävään liittyvien olennaisten tietojen välittämiseen opiskelijoille, lisätietojen antamiseen verkkooppimistehtävän suorittamisen jälkeen, sekä auttamaan oppilaita ymmärtämään, kuinka verkko-oppimistehtävän eri osiot liittyvät toisiinsa.

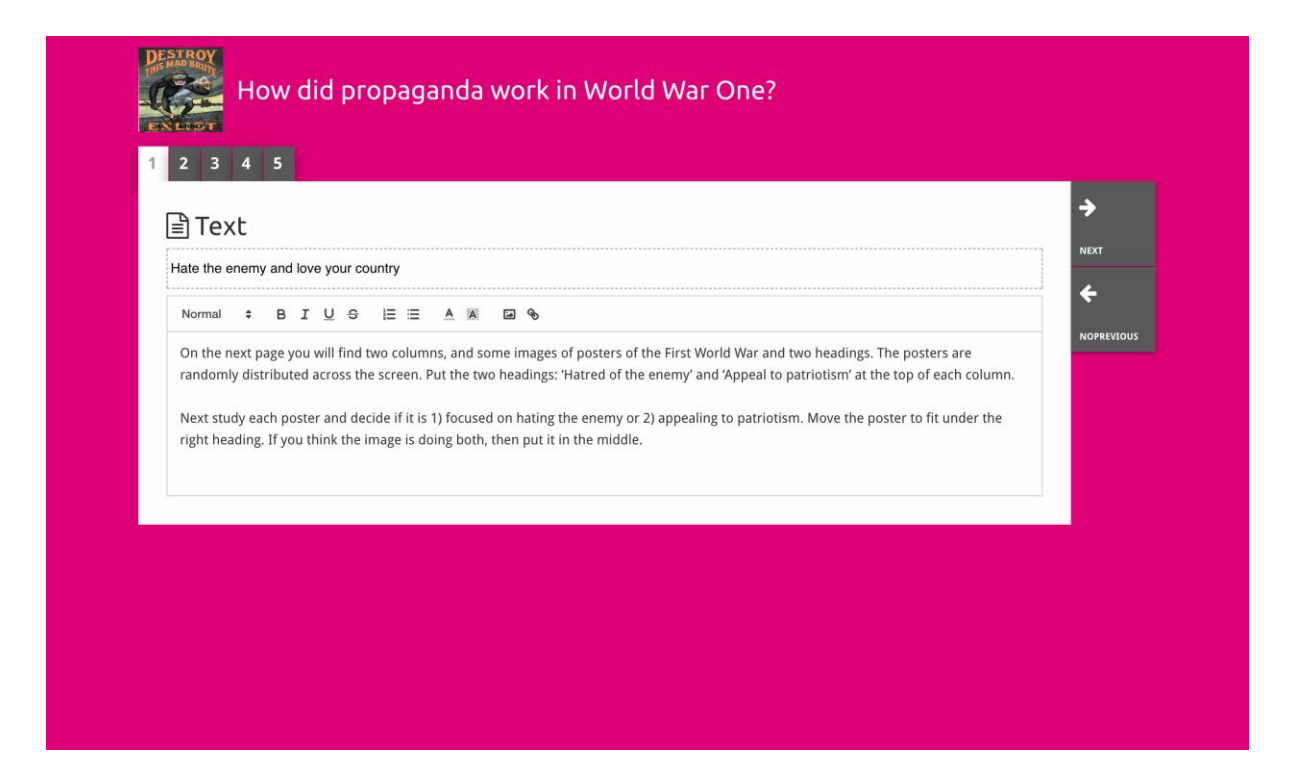

"Question"-palikka toimii samalla tavalla kuin tekstilaatikko, mutta se antaa myös oppilaille mahdollisuuden esittää kysymyksiä. Lisää kysymys ja tarvittaessa lisätietoja. Oppilaat näkevät kysymyksen ja muut tiedot ja lisäävät oman vastauksensa tekstilaatikkoon. Oppilaiden vastaukset tallennetaan, jolloin linkin jakaneella opettajalla on pääsy vastauksiin.

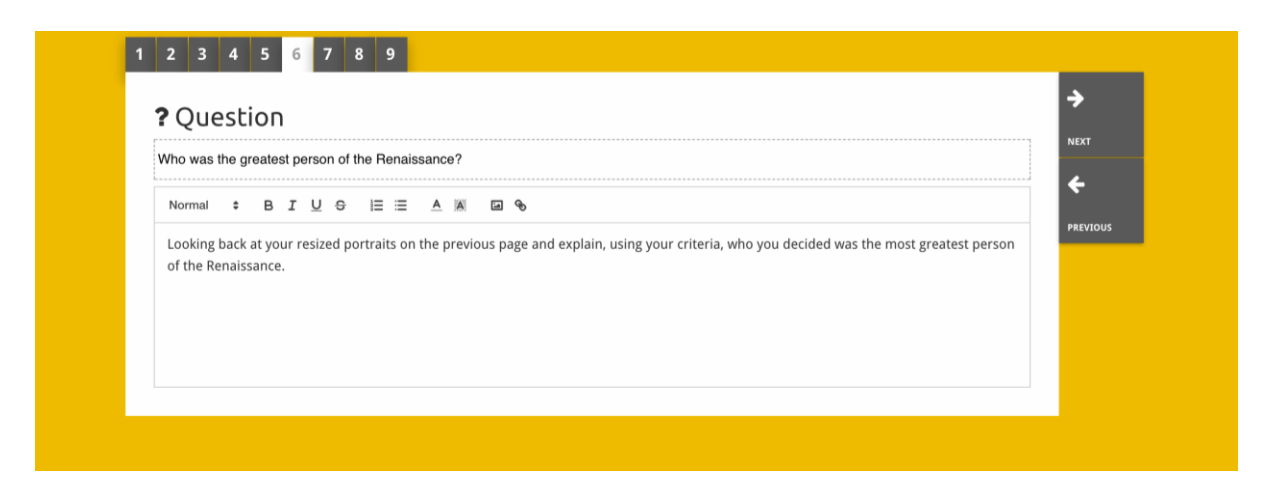

"Embed"-palikan tarkoituksena on tarjota tietoa, kuten videoita, aikajanoja tai verkkosivuja, joka on peräisin Historianan ulkopuolelta. Voit lisätä tiedot kopioimalla kyseisen verkkosivun URL-osoitteen tai upotuskoodin asiaankuuluvaan tilaan.

| 2 3 4 5              |          |
|----------------------|----------|
| ∾ Embed              | ÷        |
| Title for this block |          |
| Optional explanation | PREVIOUS |
|                      |          |
| Enter your text      |          |
| URL to embed:        |          |
| OR the Embed code:   |          |

HUOM. Upotus toimii ainoastaan silloin, kun linkit ja upotuskoodit ovat aktiivisia.

"Sorting"-palikan avulla käyttäjät voivat valita taustan, valita ja poistaa lähteitä, sekä lisätä ja muokata saatetekstejä. Oppilaat voivat lukea tekstit ja siirtää lähteet taustalle. Oppilaiden tulee käyttää omia tietojaan ja/tai harkintakykyään päättäessään, minne mikäkin lähde sijoitetaan.

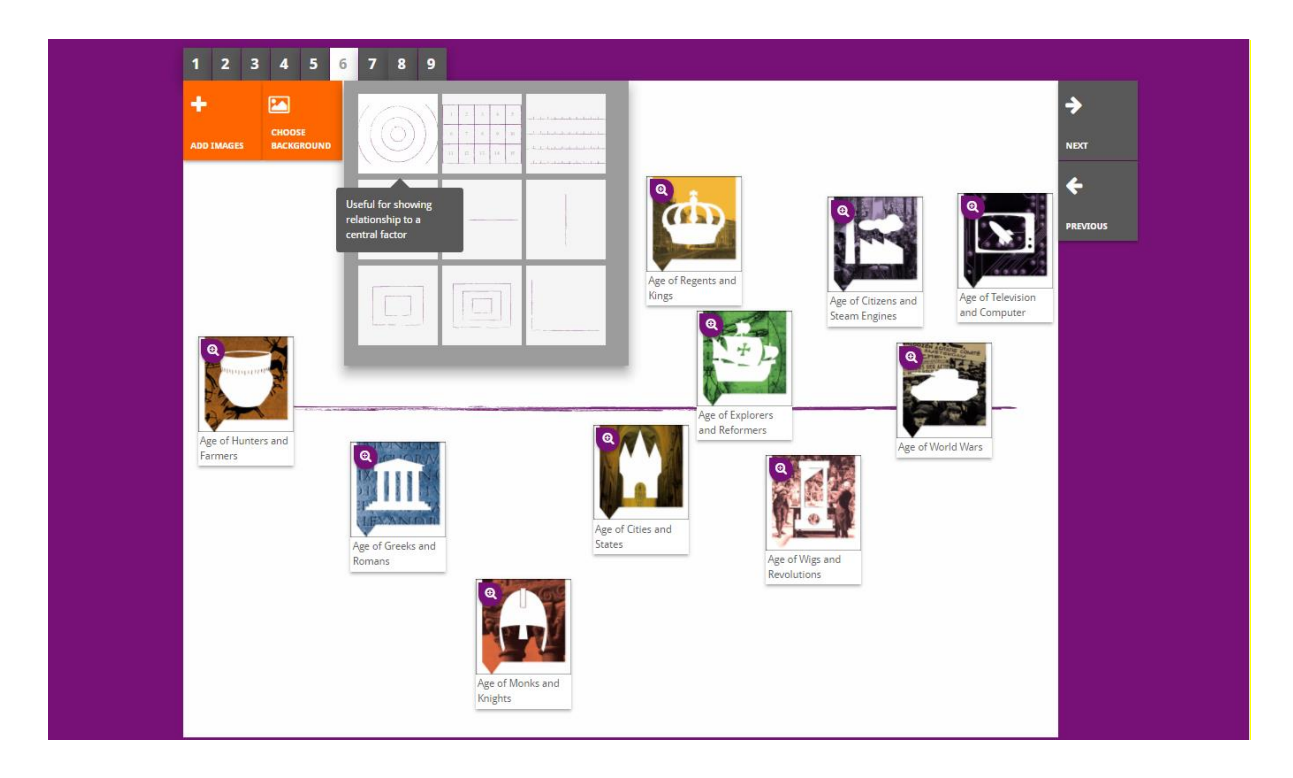

"**Prioritising**"-palikan avulla käyttäjät voivat valita ja poistaa lähteitä sekä lisätä ja muokata saatetekstejä. Oppilaat voivat siirtää lähteitä, lukea saatetekstejä ja säätää kunkin lähteen kokoa.

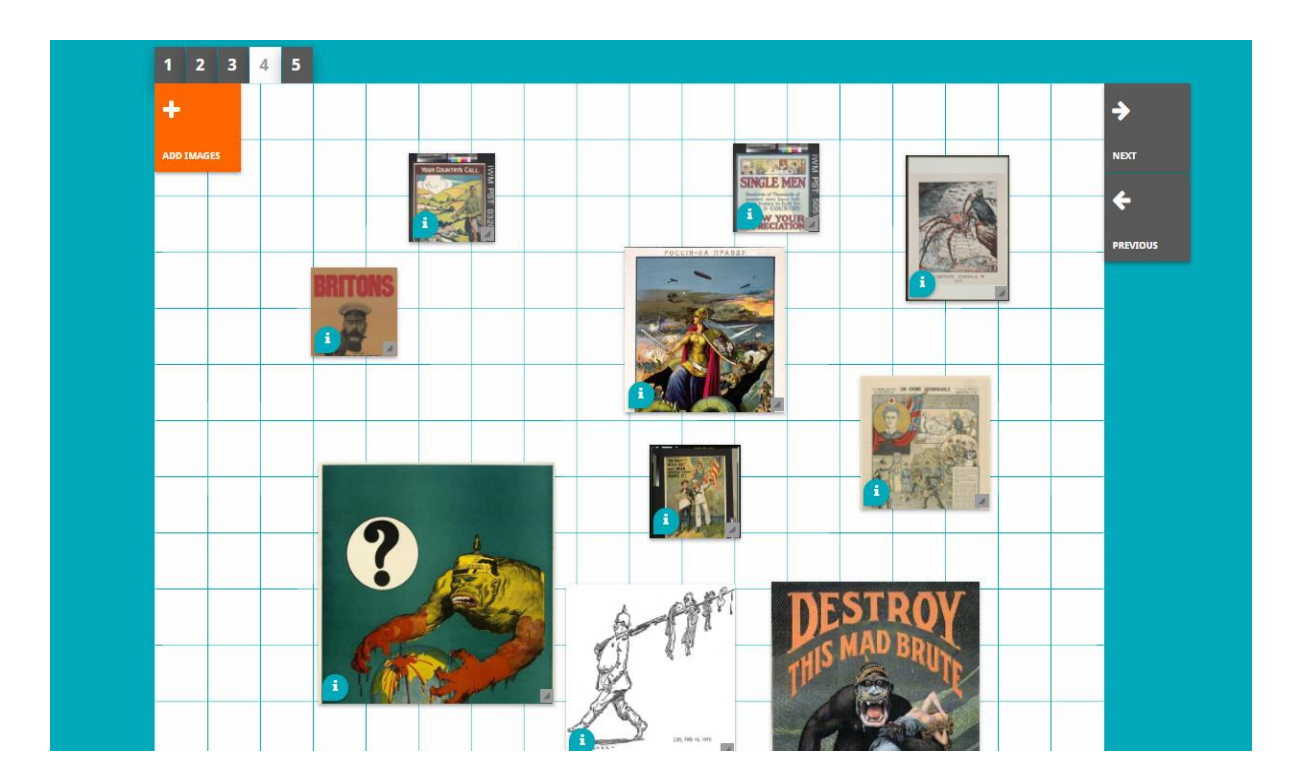

Sähköisen Historiana-oppimisympäristön ja tämän oppaan kehitystä rahoittaa osittain Euroopan unionin Erasmus+-ohjelma.